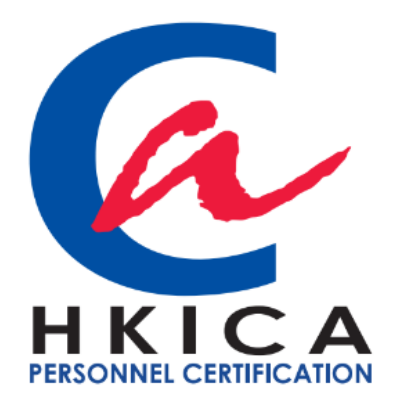

## How to apply license for existing HKICA Fellows/ Members

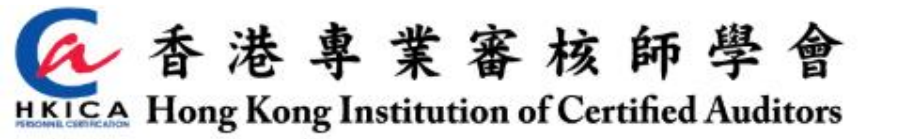

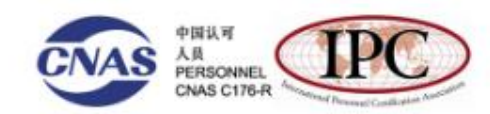

ABOUT US FIND MEMBER / PROFESSIONAL SEMINAR / EVENTS PUBLICATIONS ACCREDITED PROGRAMME/TRAINING COURSES MEMBERSHIP APPLICATION MEMBER LOGIN

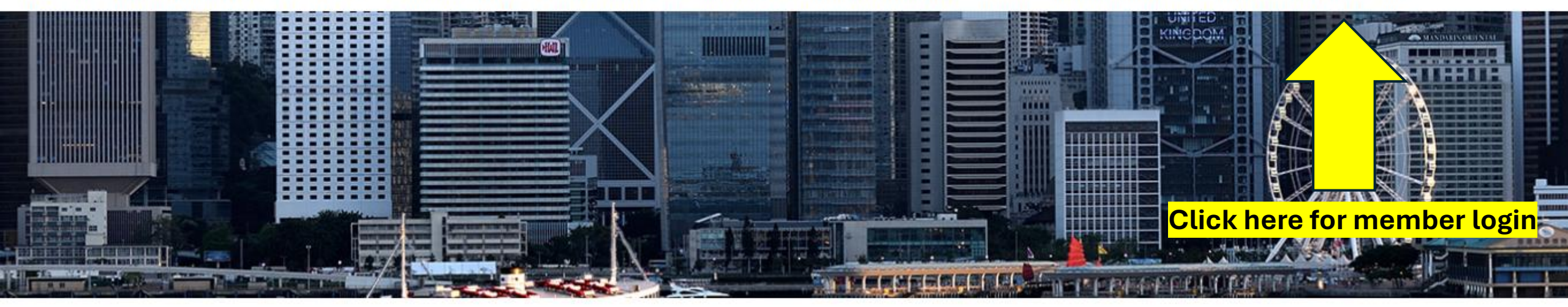

## **Member Login**

| Username (Email)* |                                          |
|-------------------|------------------------------------------|
| Dascupert 2       | You may click "forget password" to reset |
| Pasawulu -        |                                          |
| LOGIN             | Forgot Password                          |

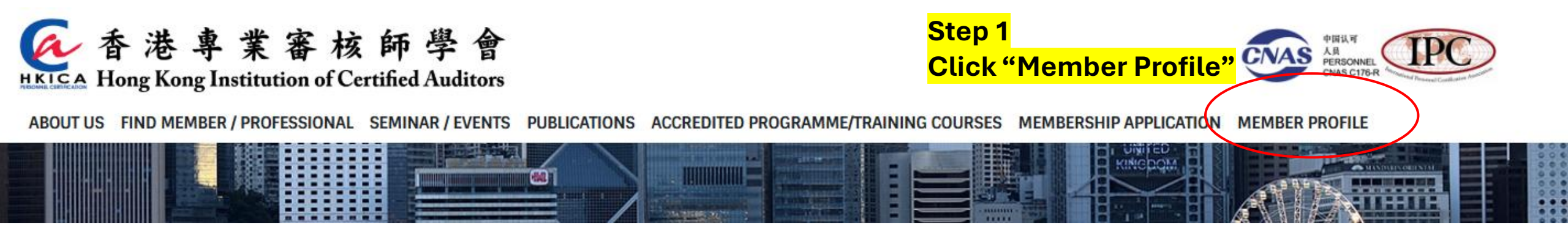

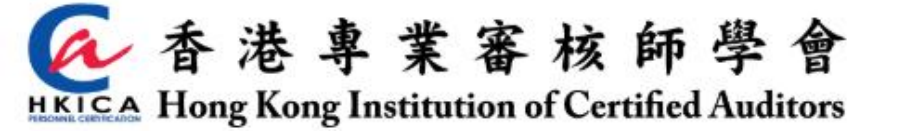

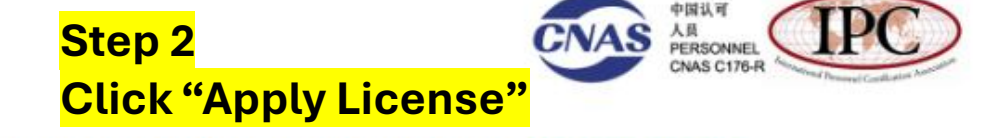

ABOUT US FIND MEMBER / PROFESSIONAL SEMINAR / EVENTS PUBLICATIONS ACCREDITED PROGRAMME/TRAINING COURSES MEMBERSHIP APPLICATION MEMBER PROFILE

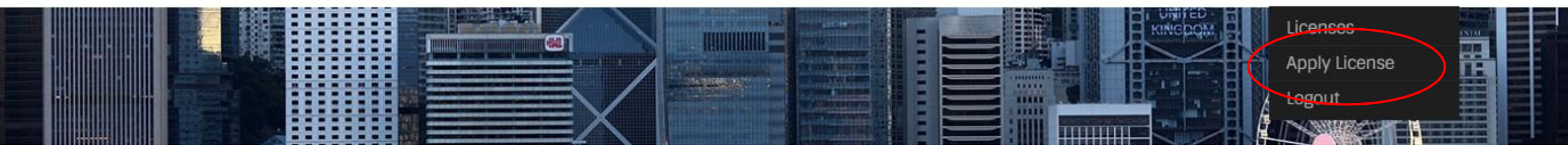

## LICENSE APPLICATION

## \* mandatory fields

| License                     |                           |                                       |
|-----------------------------|---------------------------|---------------------------------------|
| Scheme                      | Grade/Class               | Fee                                   |
|                             | ~                         | ► Fee                                 |
| Upload Application document | Upload Audit log document | Upload CPD log document               |
| 選擇檔案 沒有選擇檔案                 | 選擇檔案 沒有選擇檔案               | 選擇檔案 沒有選擇檔案                           |
| Jpload Supporting Doc       |                           |                                       |
| <b>選擇檔案</b> 沒有選擇檔案          |                           | 04                                    |
| Upload supporting documents |                           | Step 3<br>Choose the scheme and grade |

**Submit** 

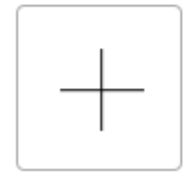

Step 4 Settle the license subscription fee Upload the payment slip via the link in the email

Upload all the required documents